# Download Power Bi

Saturday, June 15, 2024 9:39 PM

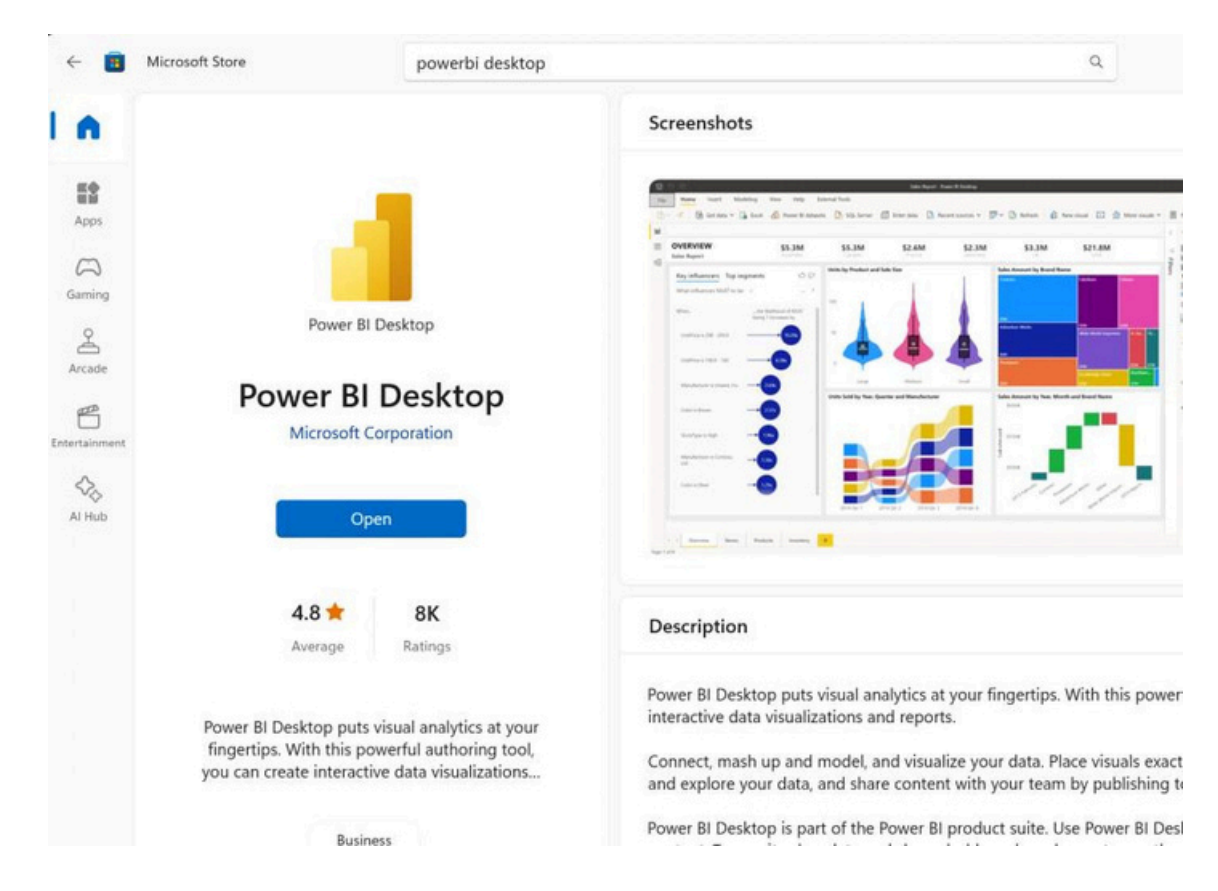

| 🖫 🤌 🖓 Untitled - Power Bl | Desktop |                   | ₽ Search           |                  |            |                        | Ruby Fan-Chiang 😕           | - 0 X    |
|---------------------------|---------|-------------------|--------------------|------------------|------------|------------------------|-----------------------------|----------|
| G<br>Home                 | ~       | Select a data s   | ource or start wit | h a blank report |            |                        |                             |          |
| Open                      |         | Blank report      | OneLake data hub   | Excel workbook   | SQL Server | Learn with sample data | Get data from other sources |          |
|                           | ~       | Recommended       | I                  |                  |            |                        |                             | < >      |
|                           |         | Getting started   |                    | You modified thi | s          |                        |                             |          |
|                           |         |                   |                    |                  |            |                        |                             |          |
|                           |         | Intro—What is Por | wer BI? 🖸          | %change 🖸        |            |                        |                             |          |
|                           |         | C Recent 88       | Shared with me     |                  |            | Q. Filter by           | keyword =                   | Filter ~ |

### Click Blank report

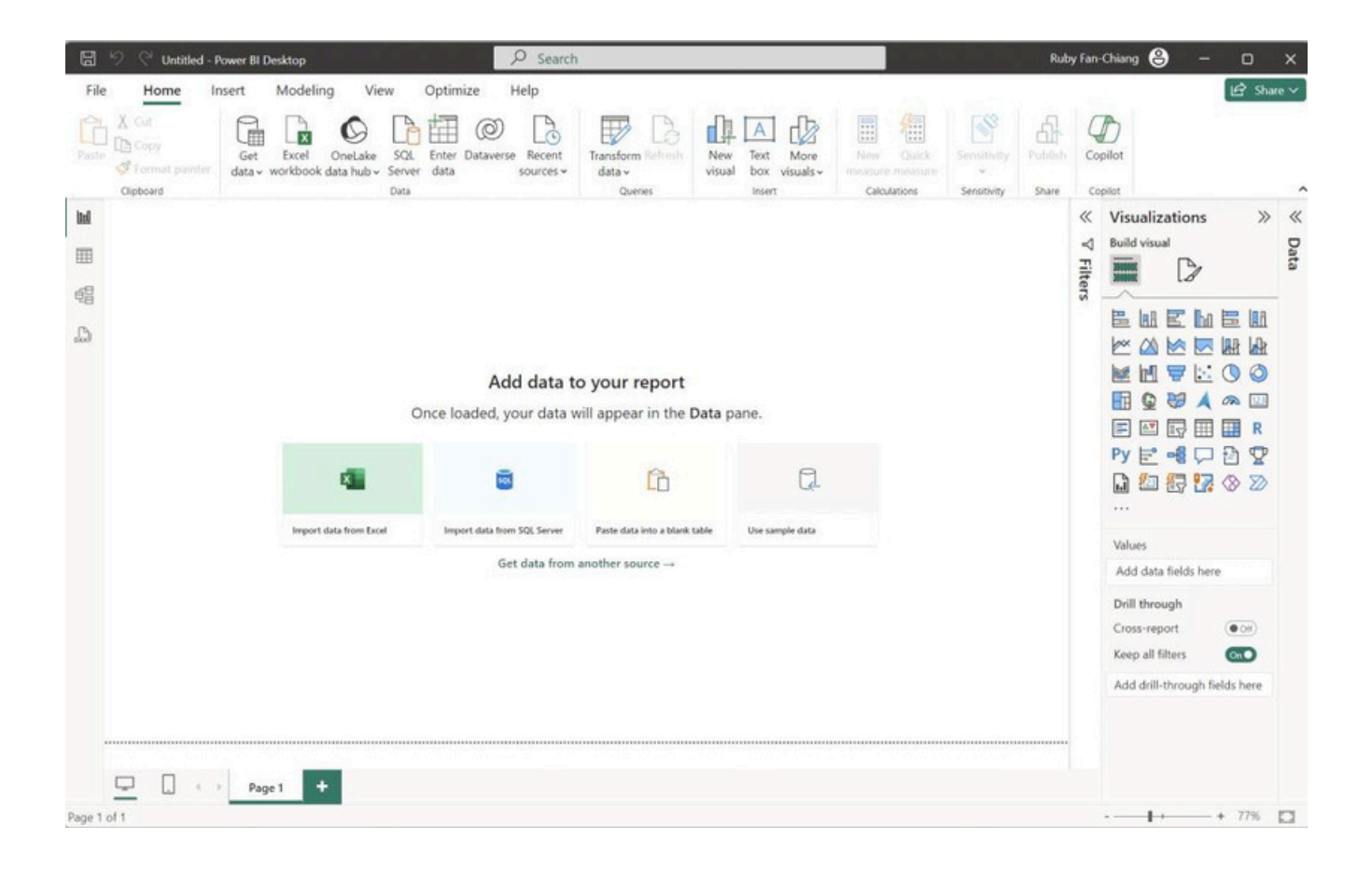

### Import Data

Saturday, June 15, 2024 9:38 PM

Import Excel workbook

Click the Excel workbook this allow you to upload data from Excel

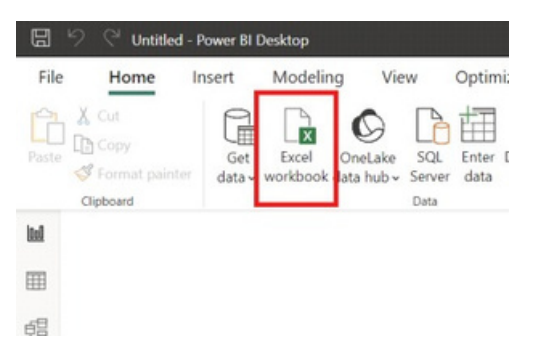

Then we click the Excel sheet we want to import

As the example I import my excel sheet call Obligations\_ULO\_NON\_ZER0\_01042024.xlsx and inside the sheet there are multiple sheet and now we only need Obligations

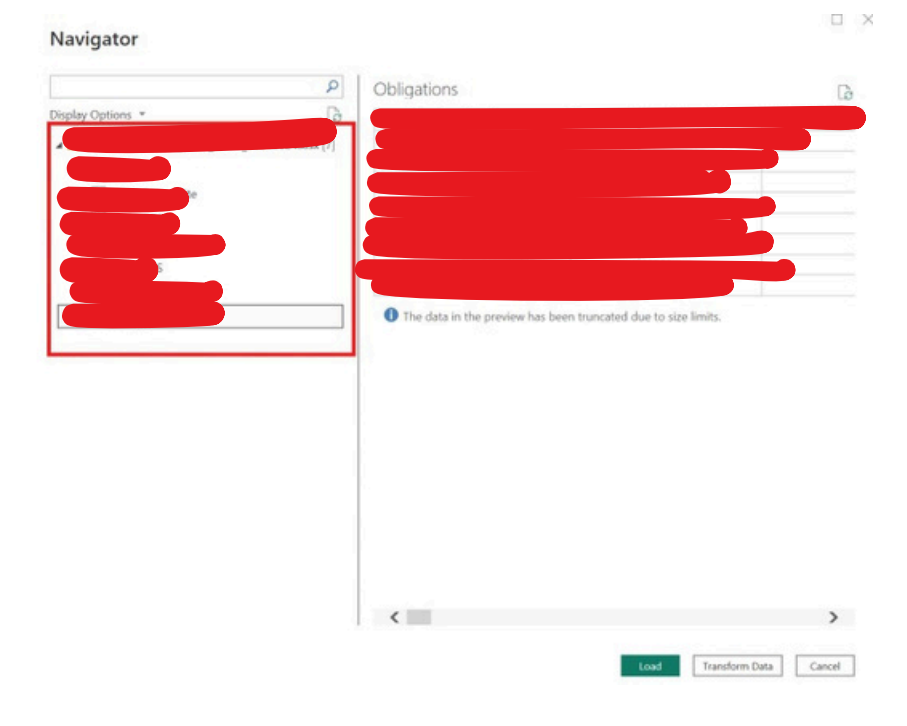

After that you can just click  ${\bf Load}$  then whole data will import into the table (in power bi they call sheet = table )

But now we goanna clean the data before we import the data so clickTransform Data

Navigator

|                | P  |                               |
|----------------|----|-------------------------------|
| play Options = | Da |                               |
|                |    |                               |
|                |    |                               |
|                |    |                               |
|                |    |                               |
|                |    |                               |
|                |    |                               |
|                |    |                               |
|                |    | No items selected for preview |
|                |    | no neno selected for prenen   |
|                |    |                               |
|                |    |                               |
|                |    |                               |
|                |    |                               |
|                |    |                               |
|                |    |                               |
|                |    |                               |
|                |    |                               |
|                |    |                               |
|                |    |                               |
|                |    | Load Transform                |

We now get into the Power Query Editor this allows us to do a lot of function, but now we only going to clean the column BFY since we only need data from 2019 to 2024 we will unselect the year we don't want and after unselect the year click **Close & Apply** to save our change. If you want to clean other data will be the same steps.

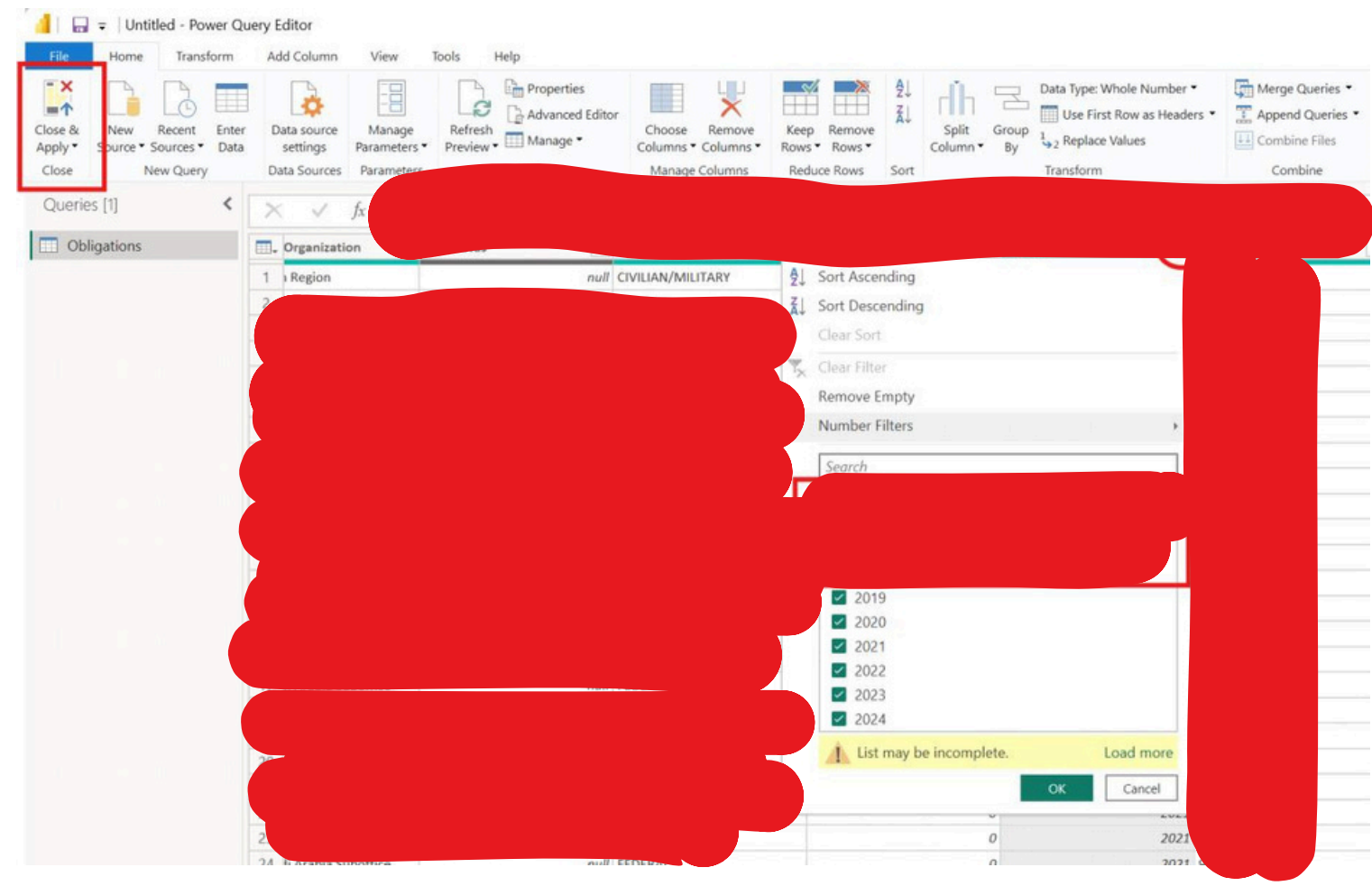

That's said if you forget to clean the data or maybe you change your mind and wan to clean the data after you click the **Load.** You still can change the data by clicking the **Home -> Transform Data** this will bring you back to the Power Query Editor

Cancel

| File  | Home                            | Insert        | Modelin           | g Vie                 | W             | Optim         | ize ł          | Help                |        |              |               |                  |
|-------|---------------------------------|---------------|-------------------|-----------------------|---------------|---------------|----------------|---------------------|--------|--------------|---------------|------------------|
| Paste | X Cut<br>Copy<br>Format painter | Get<br>data ~ | Excel<br>workbook | OneLake<br>data hub ~ | SQL<br>Server | Enter<br>data | ©<br>Dataverse | Recent<br>sources ~ | Transf | orm Refresh  | New<br>visual | A<br>Text<br>box |
|       | Clipboard                       |               |                   |                       | Data          |               |                |                     | F      | Transform da | ata           | Insert           |
| 000   |                                 |               |                   |                       |               |               |                |                     | L.     | Data source  | settings      |                  |
| ⊞     |                                 |               |                   |                       |               |               |                |                     | 13     |              |               |                  |
| 蝐     |                                 |               |                   |                       |               |               |                |                     |        |              |               |                  |
| Q     |                                 |               |                   |                       |               |               |                |                     |        |              |               |                  |

We going to do the same steps for our comparison data

# Create Mapping

Sunday, June 16, 2024 12:40 AM

To make our report more clean and organize, we see in the example on the left is the name in our data and the right is the name we want to have in our report

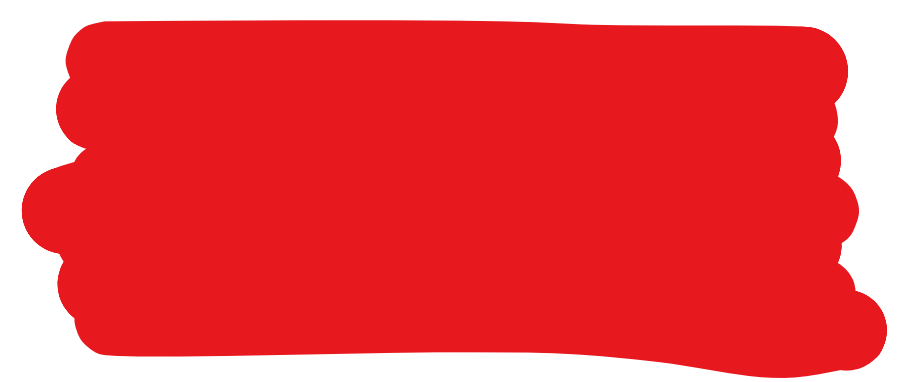

So now we need to create a new table for our mapping click Table View -> Home -> Enter data

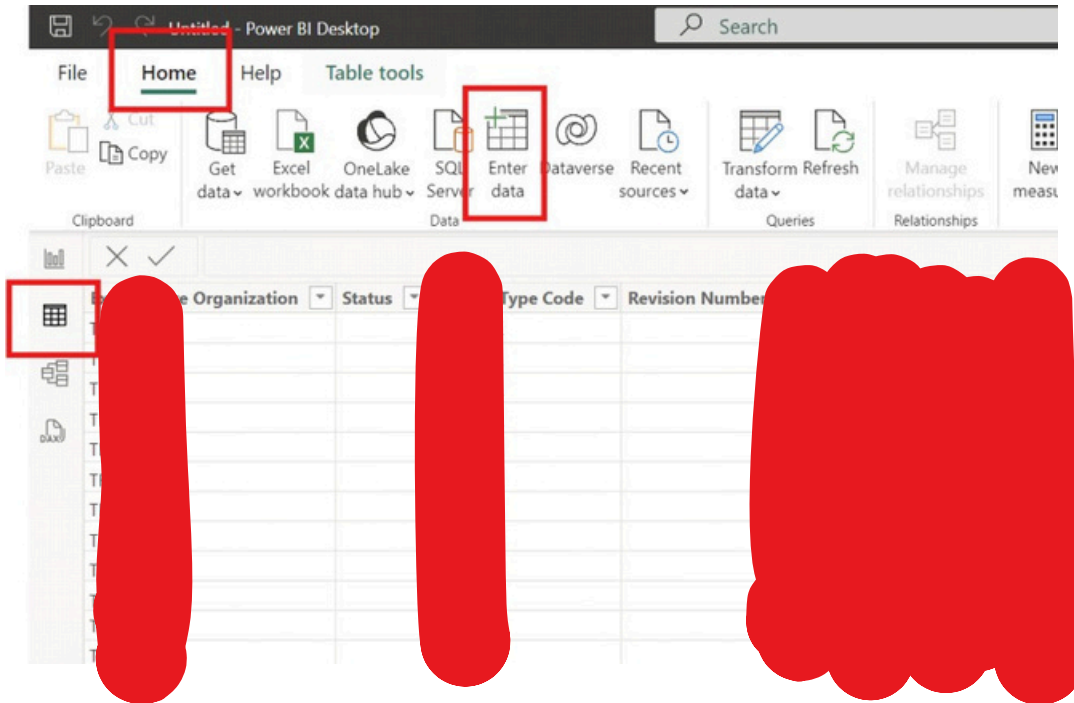

(You can find all your data inside the Table View)

When we create the mapping table make sure the column name need to match the original data and the left side is the name we want to show in the report. For the second column I just easy name it Obligation you definitely can change that.

At the bottom I name this table Obligation Type then click Load

Edit

Cancel

Load

#### Create Table

Just repeat the steps to do other mapping for Fund

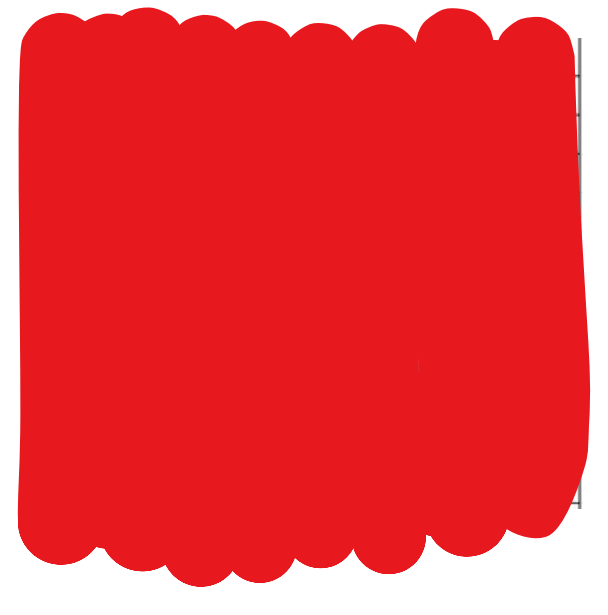

## Create relationship

Sunday, June 16, 2024 1:38 AM

Since now we have two data one is current and one is prior. We need to connect two data and just have one slicer, so when I click the bottom both of the data will display what I select.

In **Create Mapping**, we create the new table for our report this also actually can be our slicer. But for our report we want to have three slicer the Obligation Type, Fund, and Year. We need to create a table for our year. Just need to make sure have the same column name from the data.

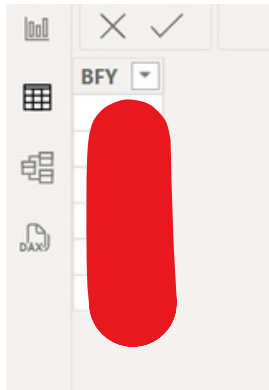

Now click **Model view** we can see all the data we create and import 01042024 and DAI are the two data we going to compare and at the bottom three is the slicer we are going to create and make the relationship with the data.

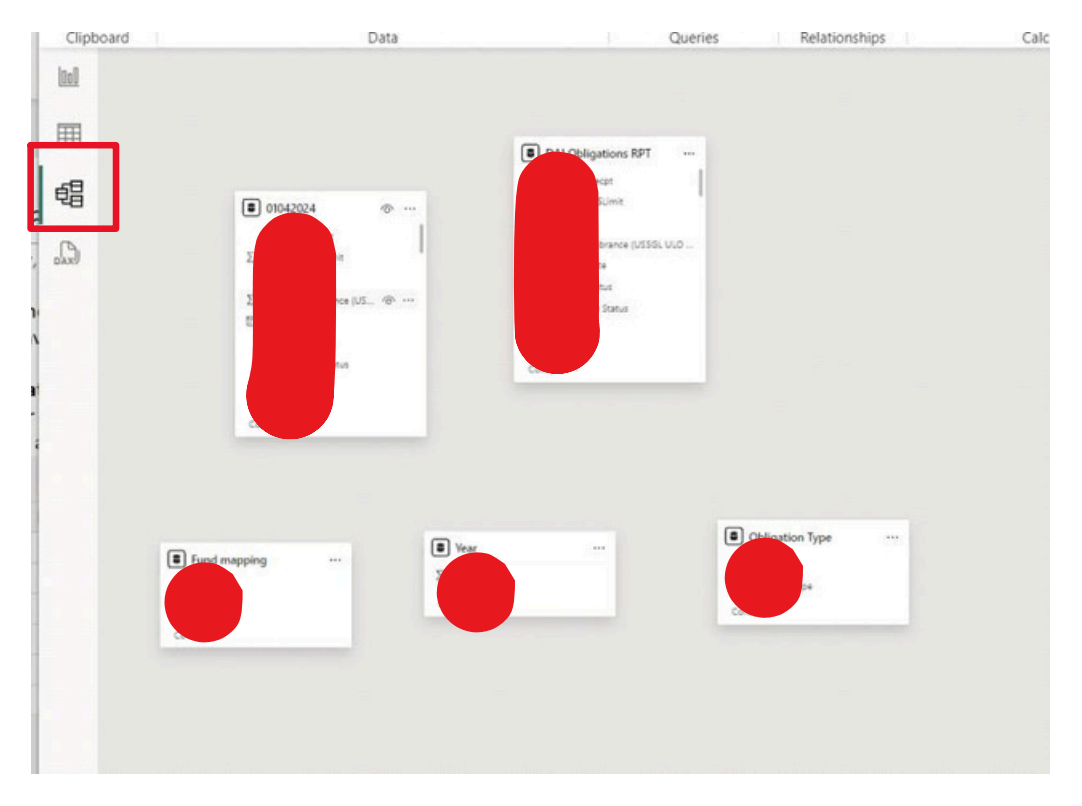

Right click the model and click Manage relationships

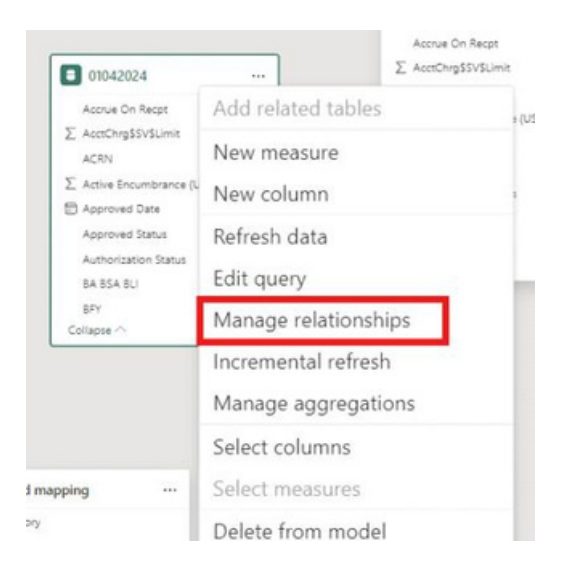

#### Click+ New relationship

| + New relationship  | 🖗 Auto | detect       |     |
|---------------------|--------|--------------|-----|
| From: table (column | ) 1    | Relationship | To: |

From tablewe need to pick our data and To tablewe need to pick the data we want to create the slicer. For the Cardinality we need to pick Many to one because in our data there are 2000+ row and Cross-filter direction just choice single. Make sure to select active

| 01042024                     |             | $\sim$      |                  |             |           |
|------------------------------|-------------|-------------|------------------|-------------|-----------|
| Obligation Ty Original Oblig | PO Creation | PO Line Num | PO Number        | Prepay Amou | Prepay In |
| DY U                         | 5 30        |             |                  |             |           |
|                              | 2           |             |                  |             |           |
|                              | 4/0, 10:3   | -           |                  | 0           | <u> </u>  |
| to autolia                   |             |             |                  |             |           |
| Obligation Tune              |             |             |                  |             |           |
| Obligation type              |             | V           |                  |             |           |
| Obligation Obligation Ty     |             |             |                  |             |           |
|                              | 1           |             |                  |             |           |
|                              |             |             |                  |             |           |
|                              |             |             |                  |             |           |
| DIS DIS marei Au             | ]           |             |                  |             |           |
| DIS DIS NUMBER AU            | J           |             |                  |             |           |
| DIS DIS DIS NUMERAL.         |             | Cross       | filter direction |             |           |

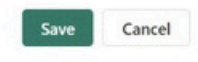

Now we need to connect rest of the slicer for two data repeat the same steps

#### After you done should be looks like this

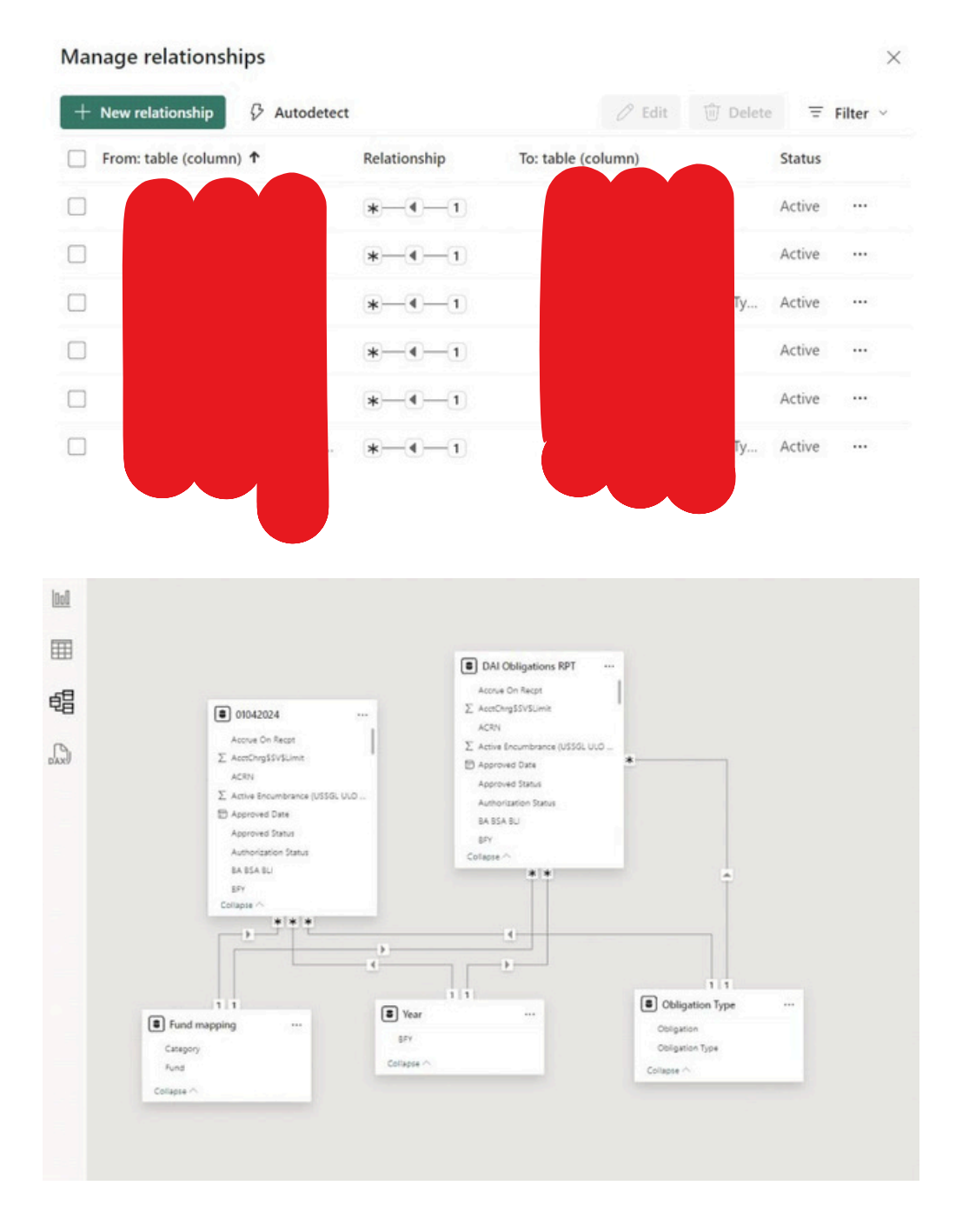

## **Report-slicer**

Sunday, June 16, 2024 2:44 AM

#### Now we going back to Report view

| 🔠 🧐 🖓 Untitled - Power BI C                                                | Xesktop                                                | Ø Search                                 |                                        |                                                 |                                              |                              | Rub             | y Fan-Chiang 🕚                                                                                                    | - 0                                     | ×      |
|----------------------------------------------------------------------------|--------------------------------------------------------|------------------------------------------|----------------------------------------|-------------------------------------------------|----------------------------------------------|------------------------------|-----------------|----------------------------------------------------------------------------------------------------|-----------------------------------------|--------|
| File Home Insert                                                           | Modeling View                                          | Optimize Help                            | x - t - the state                      |                                                 |                                              |                              |                 |                                                                                                    | (E) 2                                   | hare 🗸 |
| Parter & Con<br>Parter & Conv<br>Parter & Conv<br>Former parter<br>Retored | Excel OneLake SQL<br>workbook data hub - Serve<br>Deta | Enter Dataverse Recent<br>data sources * | Transform Behnste<br>data -<br>Gueres  | New Test More<br>risual box visuals -<br>insert | New Quick<br>measure resource<br>Glostetions | Securitivity<br>Securitivity | Eddish<br>Share | Copilet<br>Copilet                                                                                                    |                                         | ~      |
|                                                                            | •                                                      | Add data t<br>Once loaded, your data v   | o your report<br>vill appear in the Da | ta pane.                                        |                                              |                              |                 | ✓ Visualizat ✓ Duild visual ✓ Duild visual < |                                         | > Data |
|                                                                            | Import data from Excel                                 | Import data from SQL Server              | Parte data into a blank tab            | e Use sample data                               |                                              |                              |                 | Values                                                                                                    |                                         |        |
|                                                                            |                                                        | Get data from                            | another source $\rightarrow$           |                                                 |                                              |                              |                 | Add data fie                                                                                                    | lds here                                |        |
|                                                                            |                                                        |                                          |                                        |                                                 |                                              |                              |                 | Drill through<br>Cross-report<br>Keep all filte<br>Add drill-the                                                                                                    | n (eco)<br>ns (eco)<br>ough fields here |        |
| Pag                                                                        | e1 +                                                   |                                          |                                        |                                                 |                                              |                              |                 |                                                                                                    |                                         |        |

To create a slicer click **slicer** then pull the data you want to Field, then you will see slicer on the left.

For this slicer Obligation is the name I create in the mapping and the Obligation Type is the original name from my data

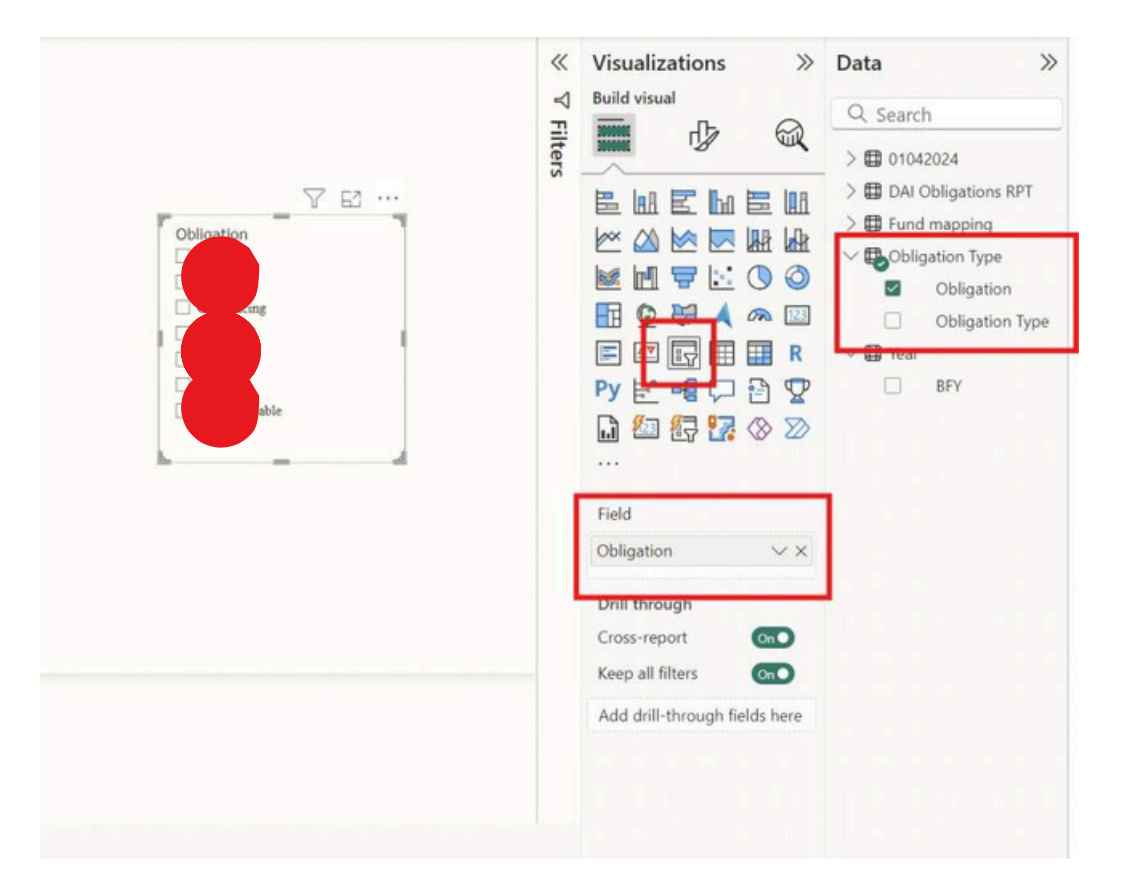

Power Bi report Page 11

And we will do the same steps for Fund and Year slicer

For my Fund slicer I name the mapping I create Category but now I want it to show title Fund in the report

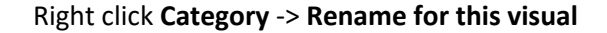

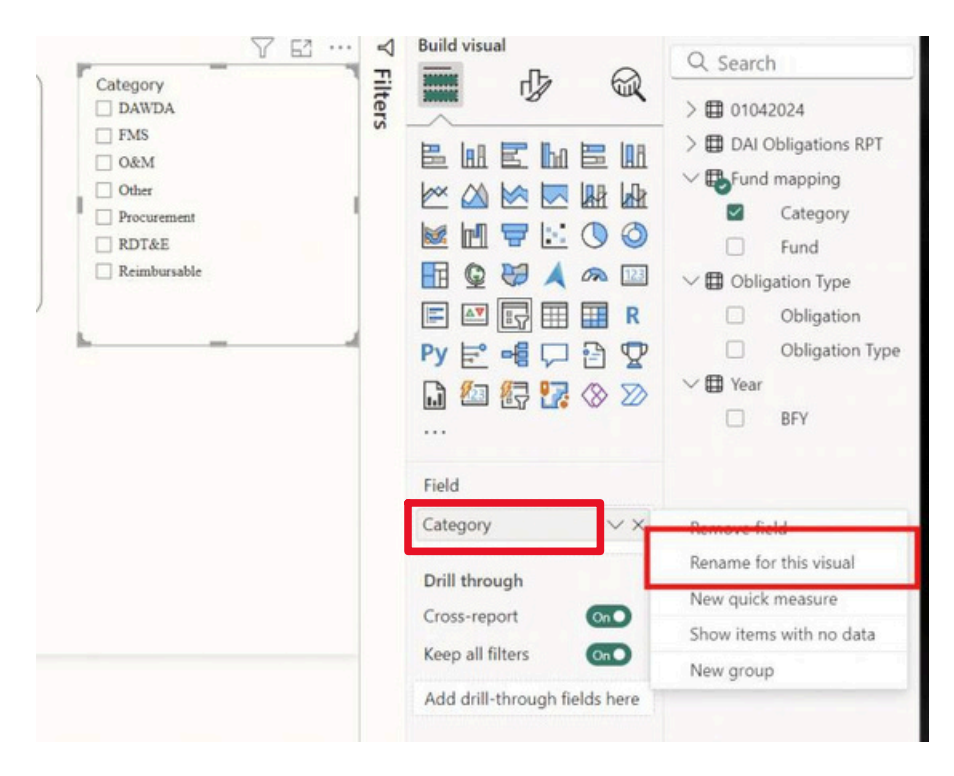

## Report-table

Sunday, June 16, 2024 3:08 AM

After create the slicer now we can create the table in our report

Click **table** and pull the column you want to show in the table in to Columns. The order in Columns will be the order to show in the table.

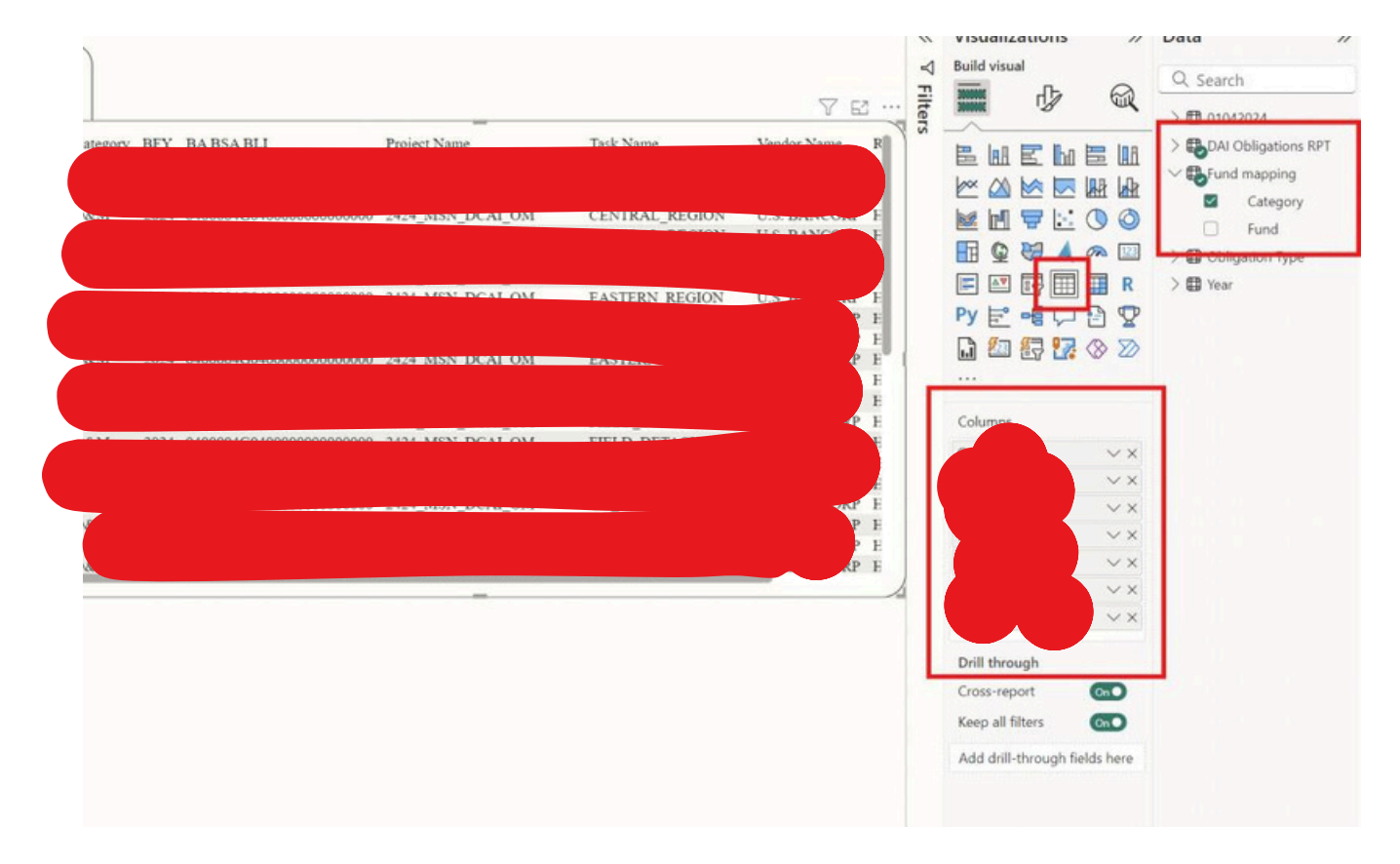

Repeat the steps for other data

Now we want to create a title for the table

Clickthe table you want to add title -> Format your visual -> General -> turn on Title -> Title -> Text

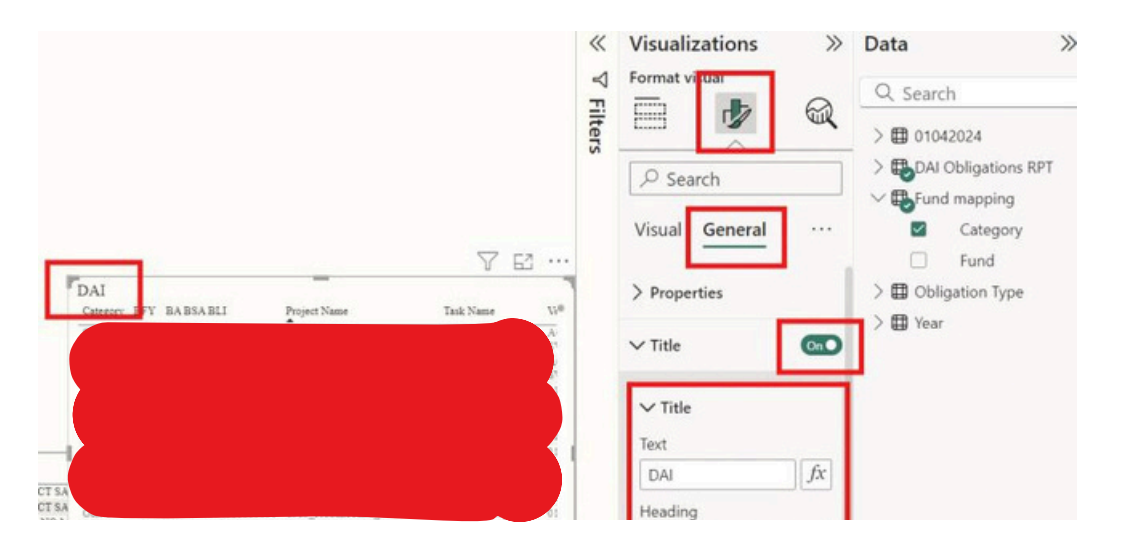

Power Bi report Page 13

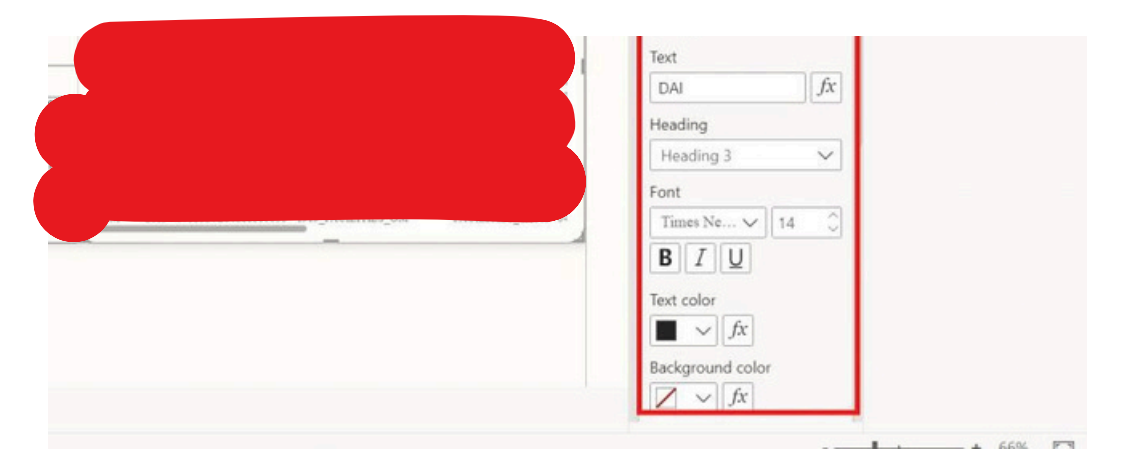

Repeat the steps for other data

## Report-sum and count

Sunday, June 16, 2024 3:29 AM

Now we need to create the table for ULO total and ULO count for both data, and the #change and % change between the total and count

Click **table**and inside the Columns we need to pull ULO twice from same data one for sum and one for count, and don't forgot pull the Obligation Type form the mapping we create.

Remember order matter

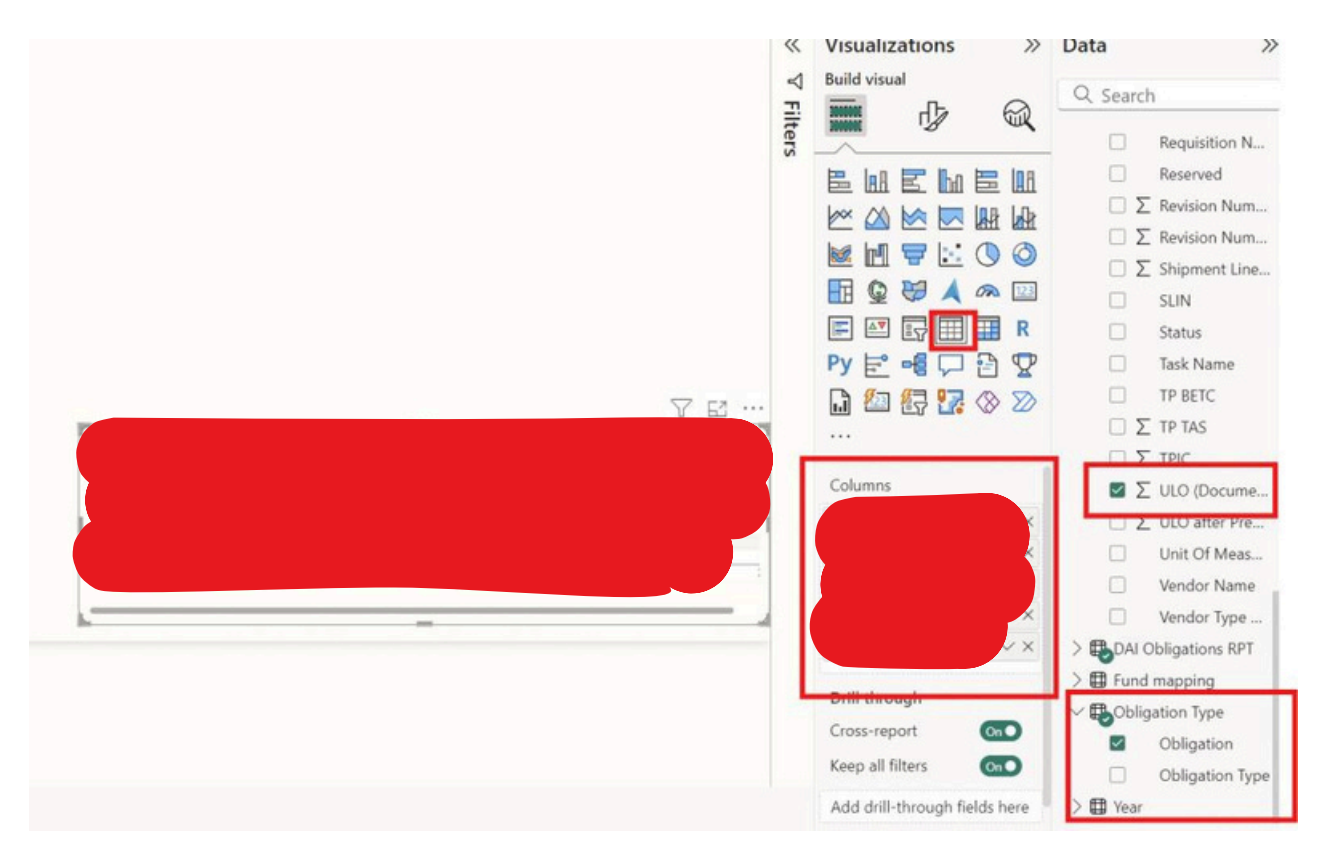

To change how it calculate the ULO Right click the one you want to change and select the measurement you want.

| Remove field<br>Rename for this visual |         | /isuali    | zations<br>ual | >>                  |
|----------------------------------------|---------|------------|----------------|---------------------|
| Move                                   | >       | INCOME     | ብъ             | 0                   |
| Add a sparkline                        |         | MANANE     | 12             | Jun (               |
| Conditional formatting                 | >       | - 1-0      | E Iba          |                     |
| Remove conditional form                | natting |            |                |                     |
| Don't summarize                        |         | ~ 🖾        |                |                     |
| Sum                                    |         |            |                | $\bigcirc \bigcirc$ |
| Average                                |         | <b>B Q</b> |                | <b>A</b> 123        |
| Minimum                                |         |            |                | R                   |
| Maximum                                |         | Py ⊨       |                | 90                  |
| Count (Distinct)                       |         | 3 103      |                |                     |
| ✓ Count                                |         | ы          |                | w w                 |
| Standard deviation                     |         |            |                |                     |
| Variance                               |         | Column     | 5              |                     |
| Median                                 |         | Obligatio  | on             | ~×                  |
| Show value as                          | >       | Sum of l   | JLO (Docume    | v x                 |
| New quick measure                      |         | Count of   | f ULO (Docur   | n∨×                 |
|                                        |         | Sum of U   | JLO (Docume    |                     |
|                                        |         | Count of   | f ULO (Docur   | $n_{\cdots} \lor X$ |
|                                        |         | Drill thr  | ouah           |                     |

Since we want to know the % change from DAI to 0104 which is 0104sum/DAIsum.

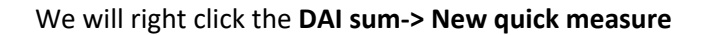

|              | Remove field<br>Rename for this visual | /isualizations ≫                          |
|--------------|----------------------------------------|-------------------------------------------|
|              | Move >                                 |                                           |
|              | Add a sparkline                        |                                           |
|              | Conditional formatting                 |                                           |
|              | Remove conditional formatting          |                                           |
|              | Don't summarize                        |                                           |
|              | Sum                                    |                                           |
|              | Average                                | 🖪 🚇 😽 🙏 🙉 🖾                               |
|              | Minimum                                | 🖻 🖭 🕁 🌐 🖩 R                               |
|              | Maximum                                | >y ⊨ -∎ 🖵 🖻 😨                             |
|              | Count (Distinct)                       |                                           |
| $\checkmark$ | Count                                  |                                           |
|              | Standard deviation                     |                                           |
|              | Variance                               | Columns                                   |
|              | Median                                 | Dbligation $\checkmark \times$            |
|              | Show value as                          | Sum of ULO (Docume $\lor$ $\times$        |
|              | New quick measure                      | Count of ULO (Docum $\checkmark$ $	imes$  |
| -            |                                        | Sum of ULO (Docume $\lor$ ×               |
|              |                                        | Count of ULO (Docum $\checkmark$ $\times$ |
|              |                                        | Drill through                             |

Click Calculations-> Percentage difference -> add

If you right click the correct one, the Base value should from DAI data and Value to compare should from 0104 data it automatically put in for you already

| Quick measure                                                                                                    | >>                             | Visualizations                          | )           |
|----------------------------------------------------------------------------------------------------|--------------------------------|-----------------------------------------|-------------|
| Select a calculation to create a measure or d<br>measure you need and we'll generate sugge<br>which you can customize later. | lescribe the<br>stions in DAX, | Build visual                            | 6           |
| Calculations 🔩 Suggestions                                                                                                   | with Copilot                   |                                         |             |
| Percentage difference                                                                                                    | ~                              | 🜌 🖬 🛡 🗄                                 | : 0 0       |
| Calculate the percentage difference betwee<br>Learn.more                                                                     | n two values.                  | E III G III<br>F III G III<br>Py E ⊷€ C |             |
| Base value 🛈                                                                                                    |                                | ) 🕼 🕃 🖸                                 |             |
| Sum of ULO (Document Amt)                                                                                                    | ×I>                            |                                         |             |
| Value to compare 0                                                                                                    |                                | Columns                                 |             |
| value to compare o                                                                                                    |                                | Obligation                              | ~           |
| Sum of ULO (Document Amt)                                                                                                    | ×I>                            | DAI sum                                 | ~>          |
| Blanks O                                                                                                    |                                | DAI count<br>0104 sum                   | ~ >         |
| Produce blanks in the output                                                                                                 | ~                              | 0104 count                              | $\sim$      |
|                                                                                                    |                                | Drill through                           |             |
|                                                                                                    |                                | Cross-report                            | 010         |
|                                                                                                    | _                              | Keep all filters                        | 01          |
|                                                                                                    | Add                            | Add drill-through                       | fields here |

#### Way to double check

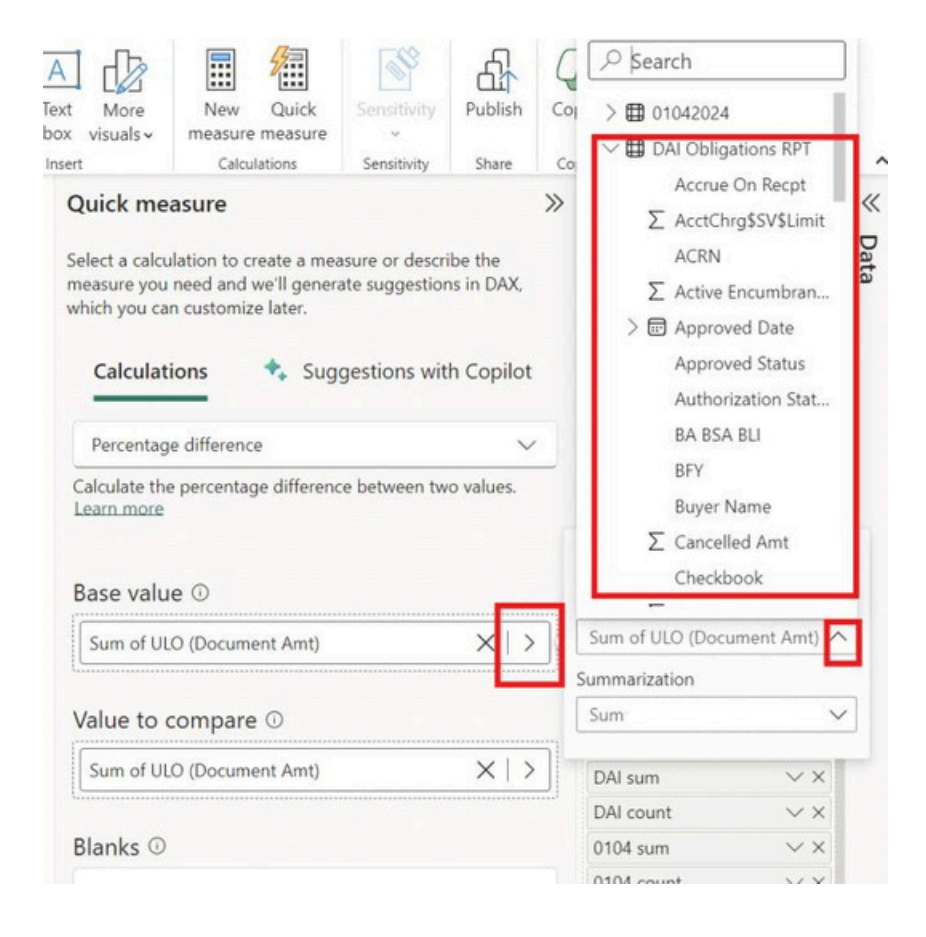

Now we want to find the #change from DAI to 1014 which is DAI count -1014 count

#### We will right click the DAI count-> New quick measure

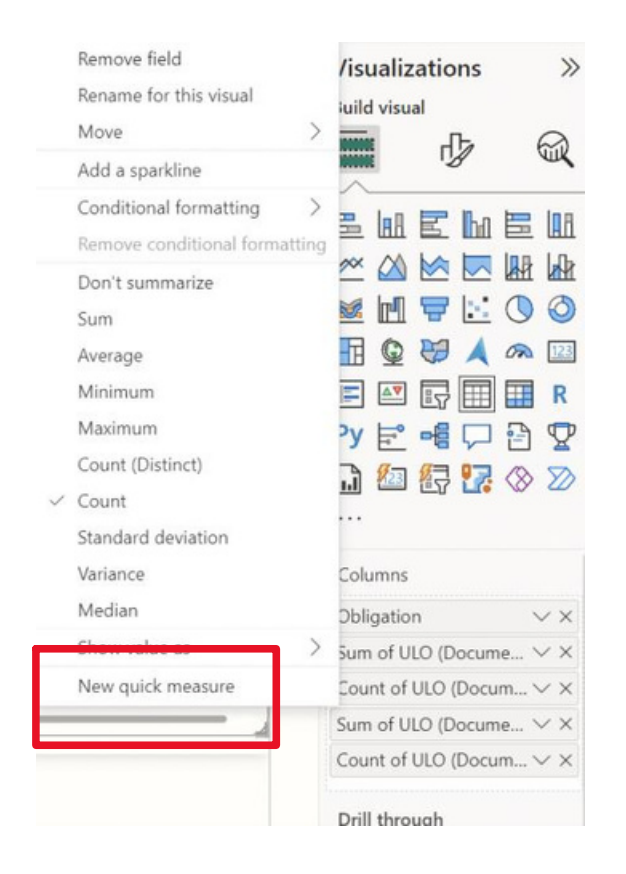

#### Click Calculations-> Subtraction -> add

If it still show the sum of ULO just right click and change the measurement to count

| Quick measure                                                                                                    | Visualizations >>                        |
|----------------------------------------------------------------------------------------------------|------------------------------------------|
| Select a calculation to create a measure or describe the<br>measure you need and we'll generate suggestions in DAX,<br>which you can customize later. |                                          |
| Calculations 🛧 Suggestions with Copilot                                                                                                    |                                          |
| Subtraction V                                                                                                    | 📓 🖬 🖶 🖾 🔘 🔕                              |
| Calculate the difference between two values. Learn more                                                                                               | 🗄 🔮 🖉 🙏 🐢 🖾                              |
|                                                                                                    | 🖹 💽 📰 📰 R                                |
| Base value 🛈                                                                                                    | Py 🖻 📲 🖓 🔁 🦉                             |
| Count of ULO (Document Amt) $\times$   >                                                                                                    | 🗋 🖾 🛃 🌄 ⊗ ≫                              |
| Value to subtract ①                                                                                                    | Columns                                  |
| Count of ULO (Document Amt)                                                                                                    | Obligation $\checkmark \times$           |
|                                                                                                    | DAI sum $\checkmark$ ×                   |
|                                                                                                    | DAI count $\checkmark$ ×                 |
|                                                                                                    | 0104 sum $\checkmark$ $\times$           |
|                                                                                                    | 0104 count $\checkmark$ ×                |
|                                                                                                    | ULO (Document Amt) $\checkmark$ $\times$ |
|                                                                                                    | Drill through                            |
|                                                                                                    | Cross-report On O                        |
| Add                                                                                                    | Keep all filters                         |

## Report -design

Sunday, June 16, 2024 4:27 AM

#### Now our report looks like this

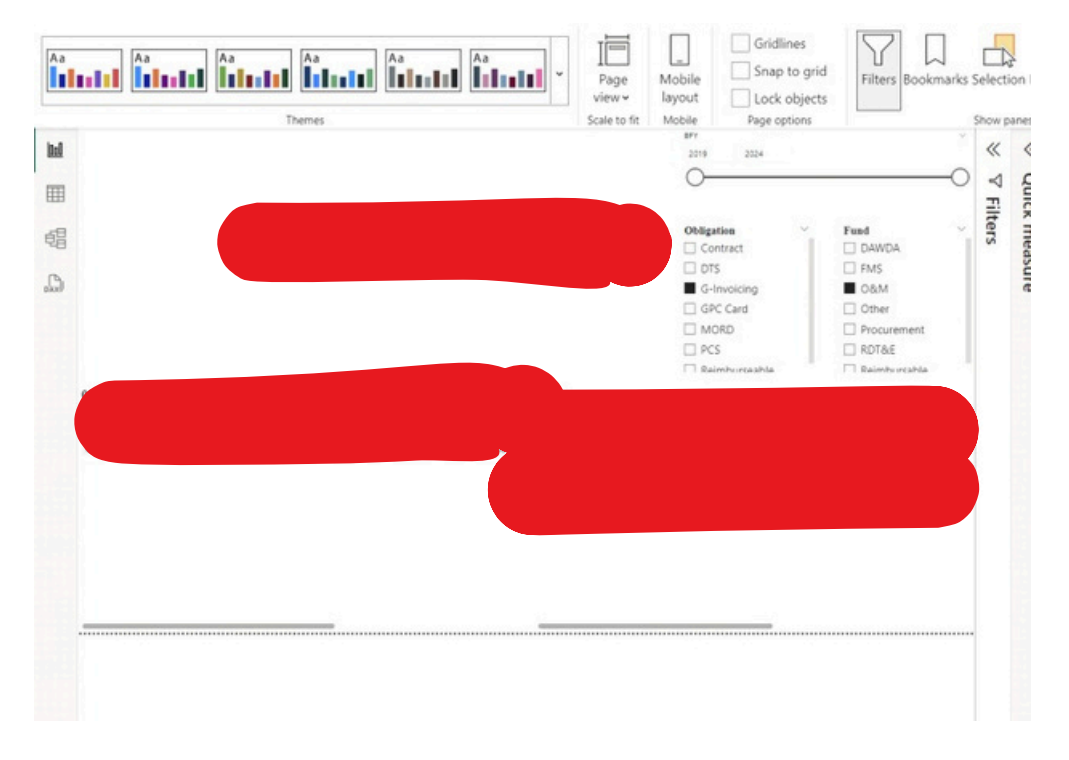

To make it more clear with each section Select one of the section Click View -> Themes -> Customize current theme

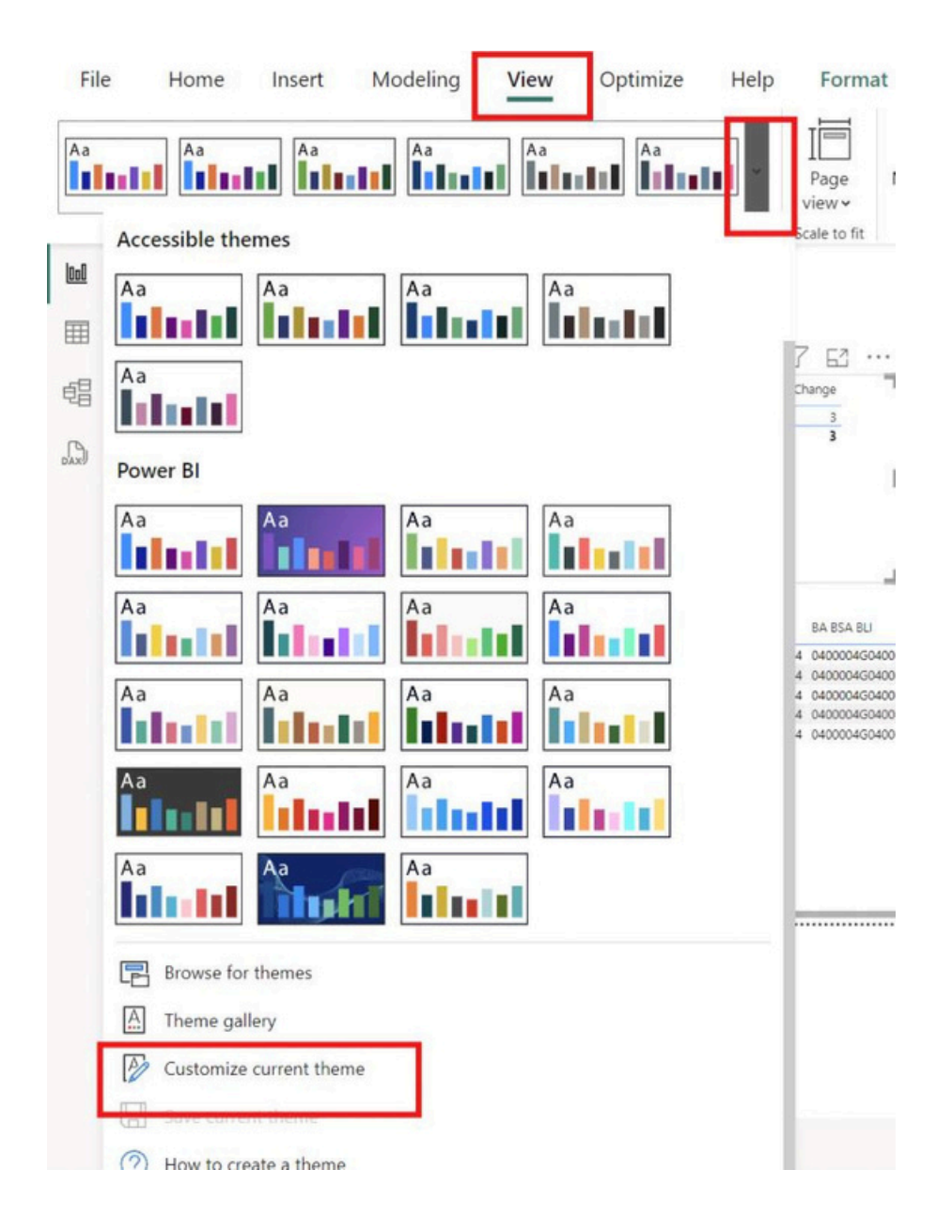

Click Visuals -> Border -> turn On -> Radius 20

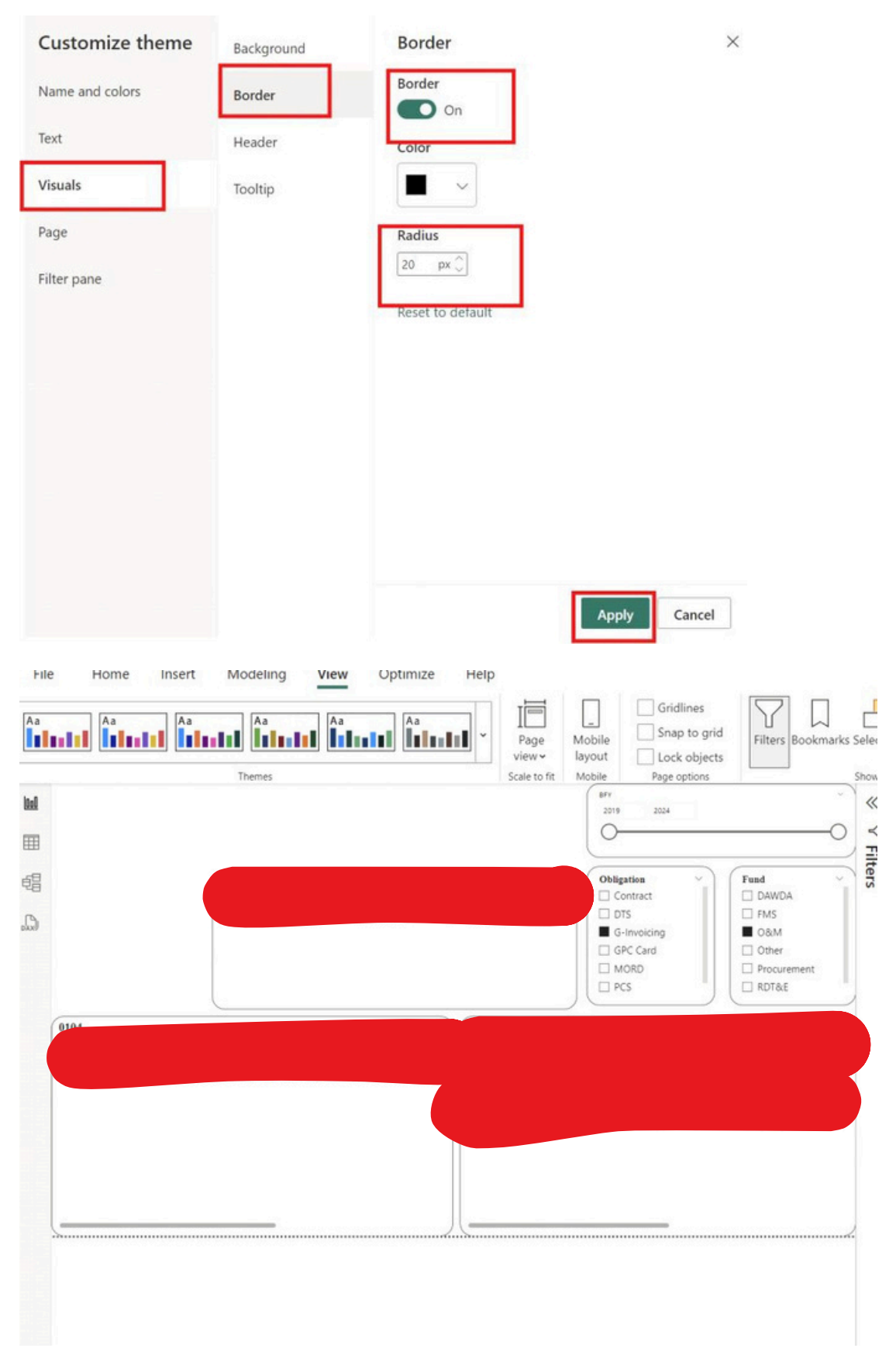

If you want to change the font for whole report

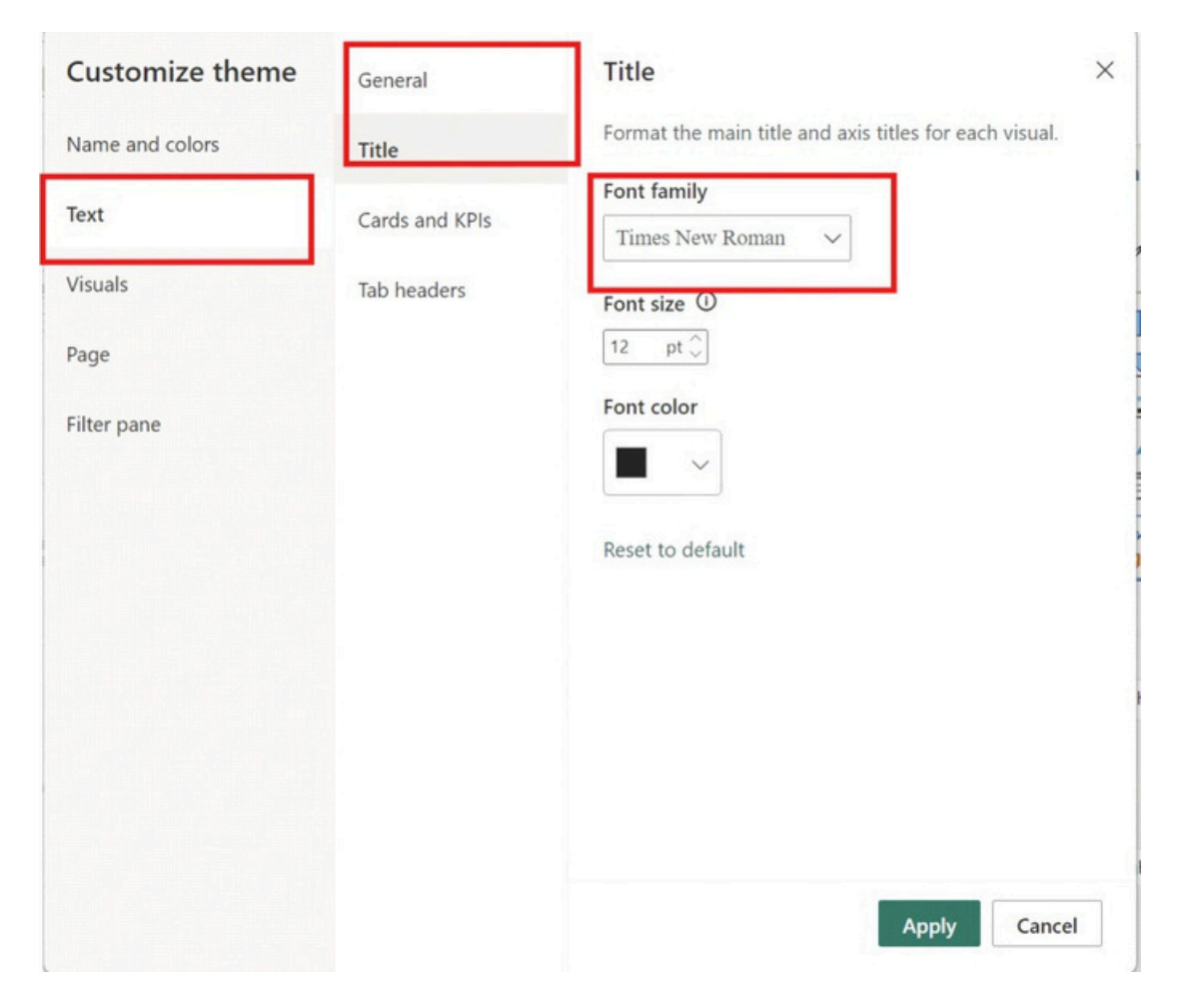

Next time if want to use the same custom just click custom

| File | Home           | Insert    | Modeling | View | Optimize | Help |
|------|----------------|-----------|----------|------|----------|------|
| Aa   |                | Aa        |          | Aa   | Aa       | 11 - |
|      | This report    |           |          |      |          |      |
|      | Custom<br>Aa   |           |          |      |          |      |
|      | Accessible the | mes<br>Aa | Aa       | Aa   |          |      |
|      | Aa             |           |          |      |          |      |

We can inert the text box for our report name

#### Click Insert -> Text box

| 2024                                                                                                    |
|----------------------------------------------------------------------------------------------------|
| Fund<br>Contract                                                                                          |
| 15     PNS       -Invoicing     O&M       PC Card     Other       IORD     Procurement       CS     RDT&E |
|                                                                                                    |
|                                                                                                    |
|                                                                                                    |

This is final view of our report

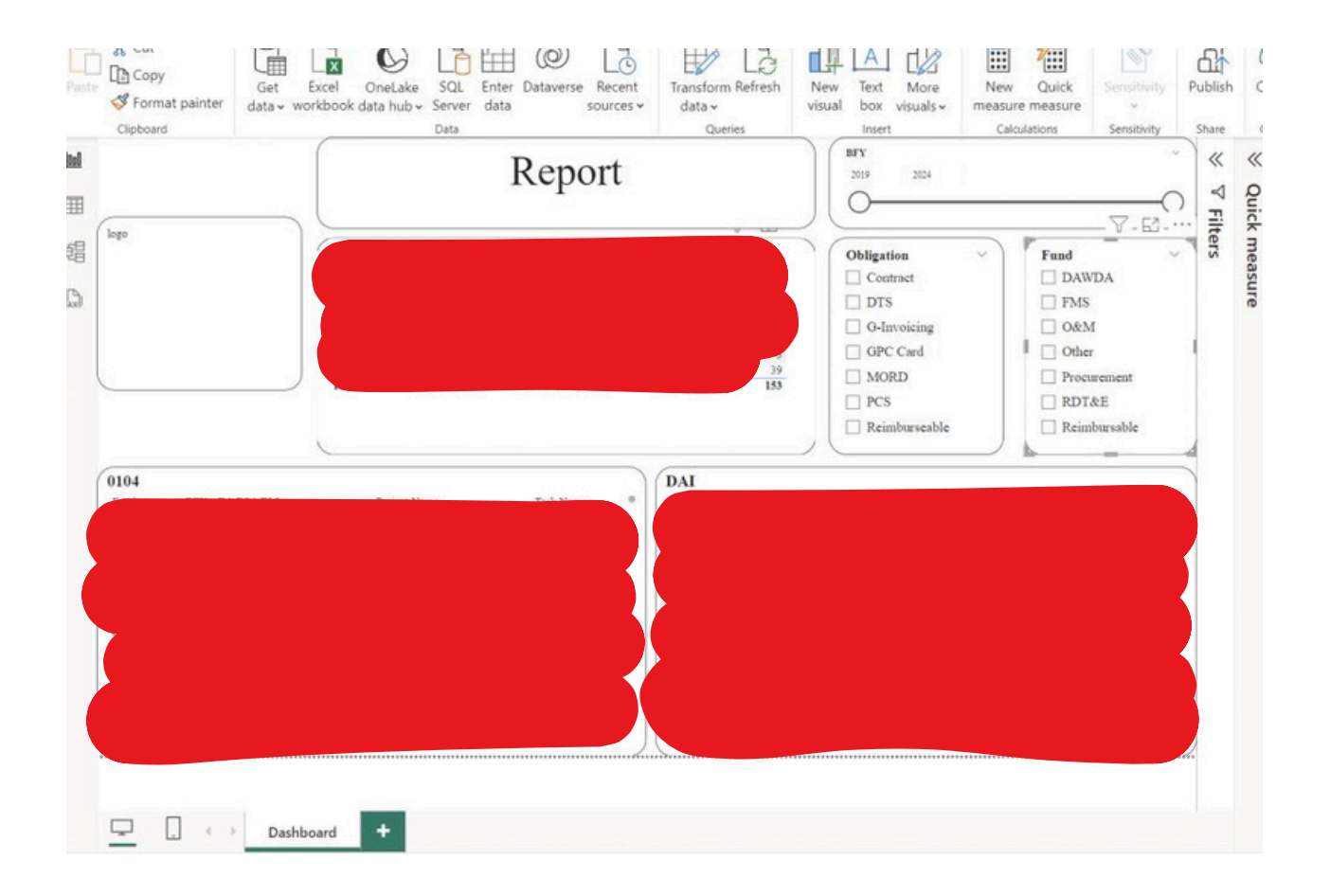

### BFY can't create relationship

Sunday, June 16, 2024 5:04 AM

Buy the time I import the data sometime they convert BFY to sum BEY ( $\sum$  BFY )

#### Click Table view -> BFY column -> Column Tools -> Summarization -> Don't summarize

•

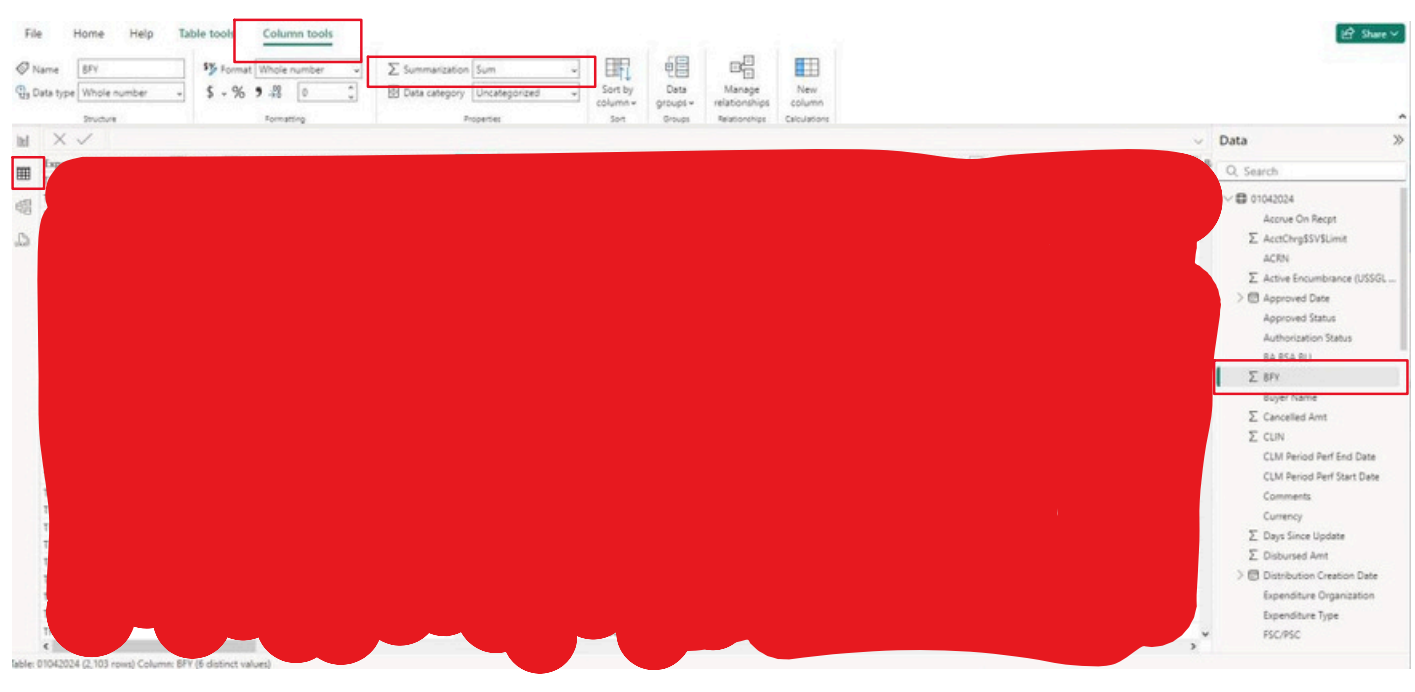

After change should looks like this

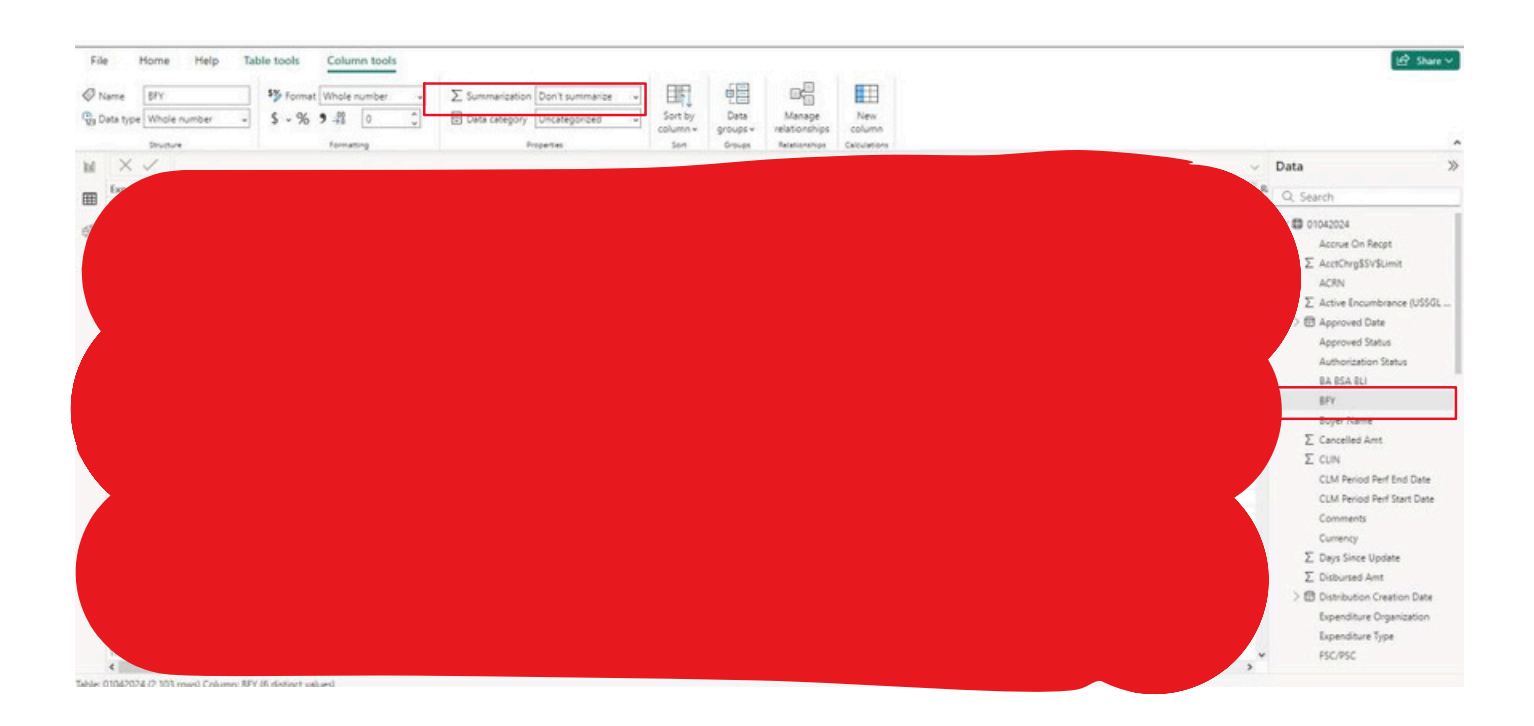

### Count doesn't match the table

Sunday, June 16, 2024 5:11 AM

From the below example you can see that DAI suppose to have 6 rows only show 5 and 0104 should have 3 but only show 2

This is because inside the table while we pick the column there have 2 rows have exactly same name for all the columns, then the system only show one. To fix this we can just add the ULO into the table since we get the number of count from that.

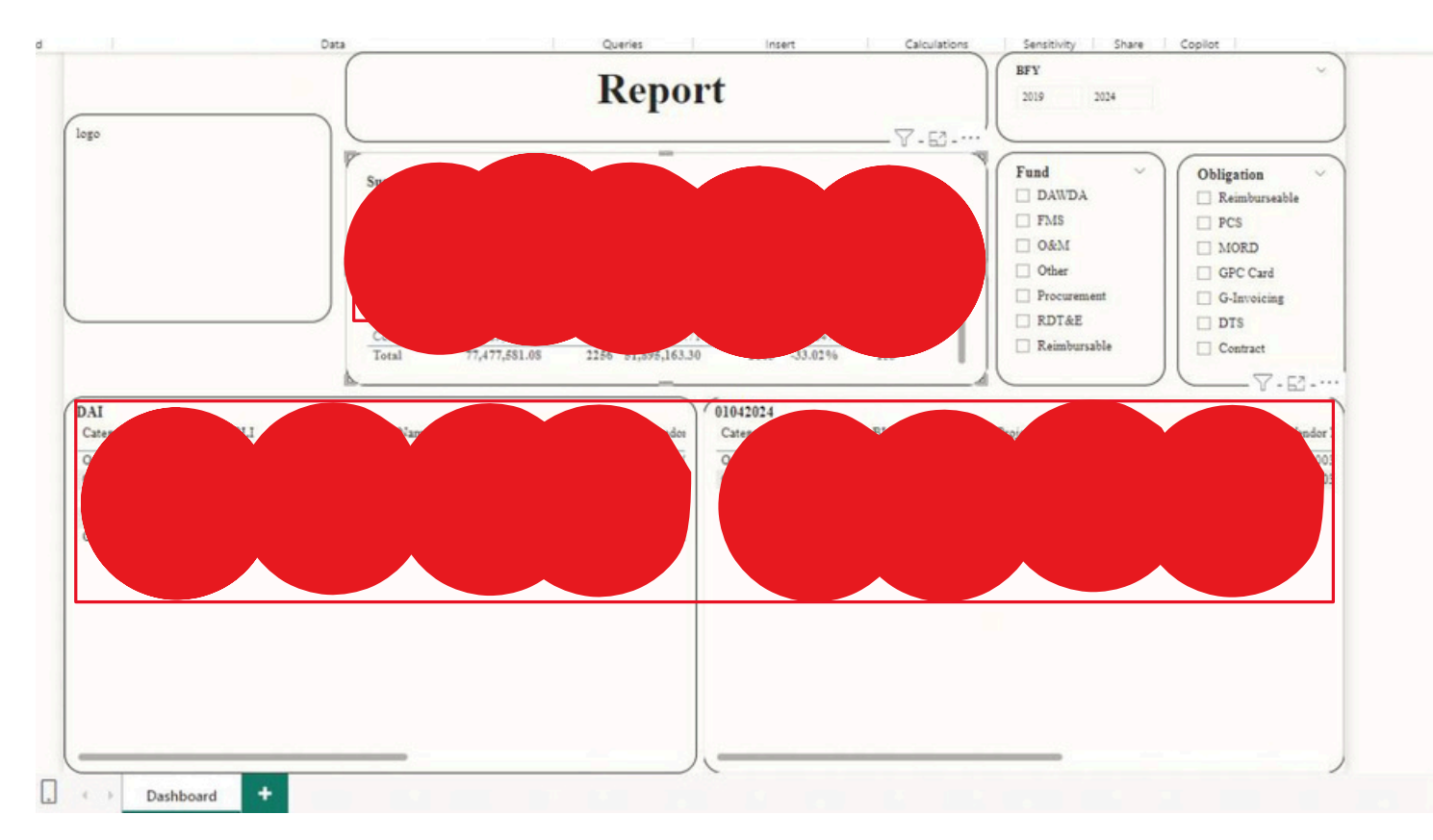

After add ULO into columns and make sure change to Don't summarize you will see the total row match the count

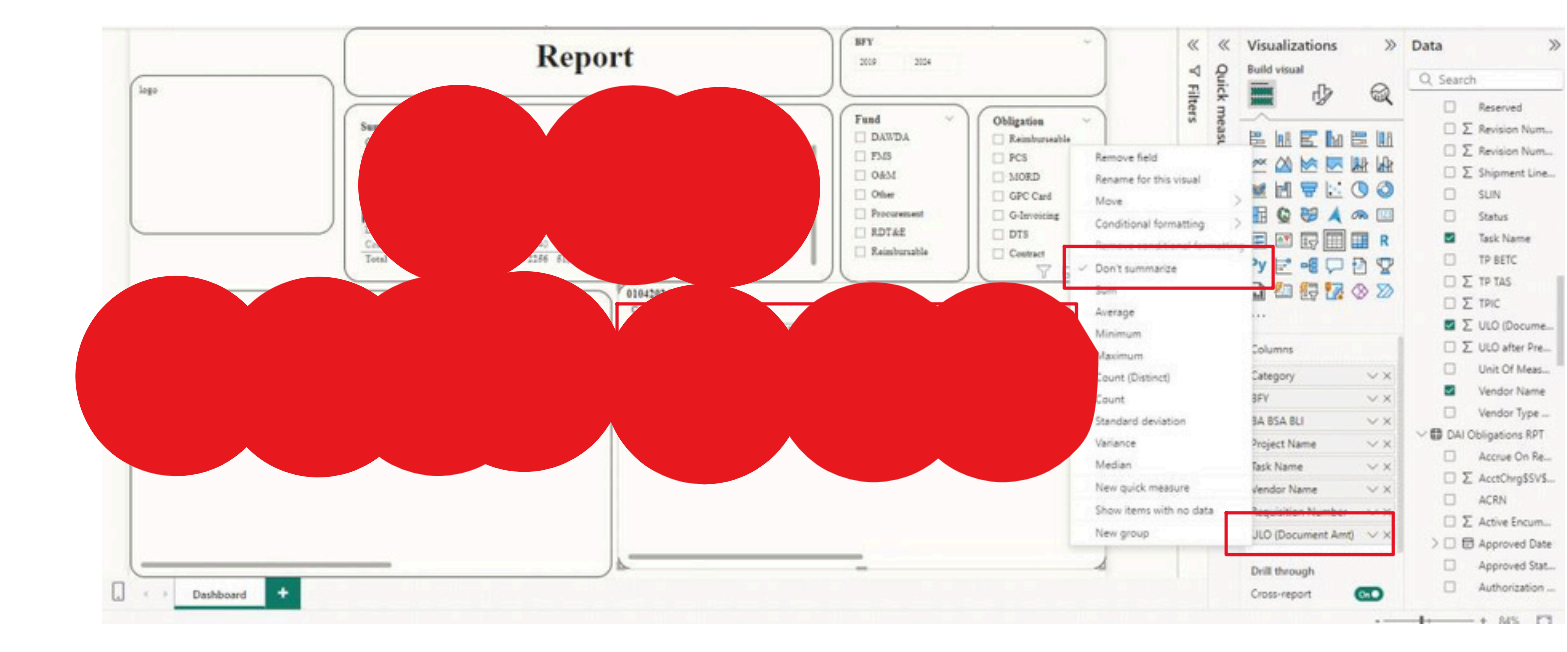

# Template

Sunday, June 16, 2024 3:35 PM